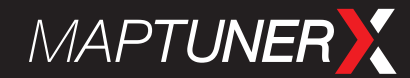

## INSTRUKTION

# INSTRUKTIONER FÖR SAAB 9-5 NG, SAAB 9-3/9-5 DIESEL OCH SAAB 9-4X MED MAPTUNER X

Reviderad 2019-03-08

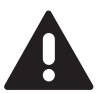

Tack för att du valt Maptun Performance som leverantör av mjukvaruuppgradering till din Saab. Nedan följer två steg som måste följas. Kom ihåg att aldrig koppla ur MaptunerX från bilen när den arbetar med back-up eller programmering.

#### STEG 1 – BACK UP

För dessa bilar behöver vi först läsa ur information om mjukvaran som finns inlagd i bilens motorstyrning för att vara säkra på att vi levererar rätt version, eftersom det finns flera olika. Gör följande steg:

- 1. Se till att batteriet i bilen är i gott skick, om inte anslut batteriladdare
- 2. Koppla in MaptunerX i OBD-uttaget i din bil med medföljande kabel
- 3. Kör appen "Add Vehicle" på MaptunerX
- 4. Ladda hem och installera MyMaptuner till din PC. Det finns att ladda ner på https://maptuner.se/download/
- 5. Öppna MyMaptuner på din PC och logga in med inloggningsuppgifter som skickats till dig i separat mail när du gjorde ditt köp av mjukvara/MaptunerX hos oss
- 6. Koppla in MaptunerX till datorn och tryck på "Synchronize" i MyMaptuner
- 7. Avvakta återkoppling från Maptun Performance

#### STEG 2 - PROGRAMMERING

Vi kommer att återkomma till dig på mail alternativt telefon när filerna finns för nedladdning till MaptunerX. När filerna finns tillgängliga; genomför dessa steg:

- 1. Koppla in MaptunerX till datorn med USB-kabeln
- 2. Starta MyMaptuner på din PC och tryck på "Synchronize" filerna laddas nu ned till MaptunerX
- 3. Se till att batteriet i bilen är i gott skick, om inte anslut batteriladdare
- 4. Koppla in MaptunerX i OBD-uttaget i din bil med medföljande kabel
- 5. Starta appen "Programming" på MaptunerX
- 6. Välj önskad mjukvara för din bil och tryck på Next
- 7. Vid nästa ruta tryck "Download"
- 8. När denna programmering är slutförd är trimmet färdigt och bilens mjukvara är uppdaterad

### HAR DU NÅGRA FRÅGOR?

Ring eller maila oss på 019- 23 70 30, info@maptun.com

MAPTUN PERFORMANCE AB